# Create a ServiceNow dynamic share

## Prerequisites

1 First, you will need to create a ServiceNow subscribed queue and shared queue for JSD.

## Procedure

To modify your ServiceNow dynamic shares for JSD to enable a ServiceBond integration, follow these steps:

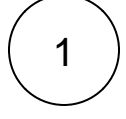

#### Access your ServiceNow dynamic shares

Log into your ServiceNow instance and navigate to **Perspectium** > **DataSync** > **Dynamic Shares**. Then, click **New** to create a dynamic share that you want to use to enable your JSD integration.

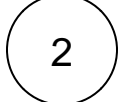

### Configure triggers and business rule timing

Choose a table for the dynamic share and then check active. Scroll down to the **Trigger Conditions** tab. Ensure that **Interactive only** is checked. Then, from the **Business Rule When** dropdown, choose **before**.

Finally, select the conditions you want the dynamic share to trigger on. ServiceBond for JSD allows both Create and Update.

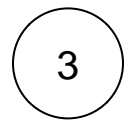

#### Configure table map and other options

Choose the table map and target (shared) queue that you created for JSD. Choose any other options you want on the dynamic share.

NOTE: You should not check Include attachments or Include journal fields to enable sharing of attachments or comments. These options are meant for DataSync users only.

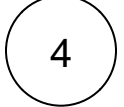

#### Save your ServiceNow dynamic share for JSD

Once you are done, click **Update** at the bottom left-hand corner of the dynamic share form to save your changes to each ServiceNow dynamic share for JSD that will be part of your ServiceBond integration.